# Konfigurieren der Network Address Translation (NAT)-Einstellungen auf dem Multiplattform-Telefon der Cisco IP-Telefone der Serie 7800 oder 8800

## Ziel

Das Network Address Translation (NAT)-Protokoll wird zur Übersetzung von IP-Adressen verwendet. Es konvertiert eine private Adresse in eine öffentliche Adresse und umgekehrt. Wenn NAT auf dem Multiplattform-Telefon der Cisco IP-Telefone der Serie 7800 oder 8800 aktiviert ist, können extern zugeordnete IP-Adressen und SIP- oder RTP-Ports (Session Initiation Protocol) für SIP-Nachrichten verwendet werden.

Die Konfiguration der NAT-Zuordnung auf dem Telefon ist nützlich, um die Interoperabilität mit dem Service Provider sicherzustellen.

In diesem Artikel erfahren Sie, wie Sie die NAT-Einstellungen für Erweiterungen auf den Multiplattform-Telefonen der Cisco IP-Telefone der Serie 7800 oder 8800 konfigurieren.

#### Anwendbare Geräte

- Serie 7800
- Serie 8800

## Softwareversion

• 11,0

## Konfigurieren der NAT auf dem Telefon

Schritt 1: Rufen Sie das webbasierte Dienstprogramm Ihres IP-Telefons auf, und wählen Sie Admin Login > advanced aus.

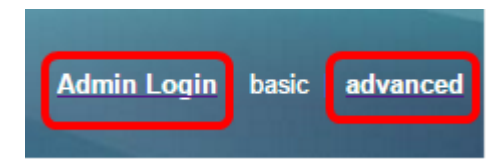

#### Schritt 2: Klicken Sie auf Voice > Ext1.

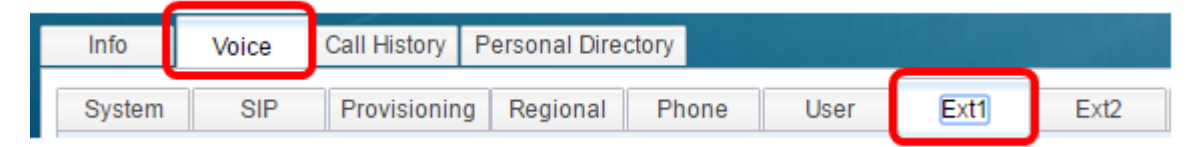

Schritt 3: Wählen Sie unter NAT Settings (NAT-Einstellungen) im Dropdown-Menü NAT Mapping Enable 1 (NAT-Zuordnung aktivieren 1) die Option **Yes (Ja**) aus.

| NAT Settings |                           |
|--------------|---------------------------|
|              | NAT Mapping Enable 1: No  |
|              | NAT Keep Alive Msg 1: Yes |
| SIP Settings | NO                        |

Schritt 4: Wählen Sie **Yes (Ja)** aus der Dropdown-Liste NAT Keep Alive Enable 1 (NAT Keep Alive aktivieren) aus.

| NAT Keep Alive Enable 1: | No 👻 |
|--------------------------|------|
|                          | Yes  |
|                          | NO   |

Schritt 5: Geben Sie im Feld *Meldung* bei *laufender Verbindung* die Meldung "Keep Alive" (Verbindung beibehalten) ein. Diese Nachricht wird regelmäßig gesendet, um die NAT-Zuordnung beizubehalten. Wenn der Wert "\$NOTIFY" lautet, wird eine Benachrichtigungsmeldung gesendet. Wenn der Wert "\$REGISTER" lautet, wird eine Registrierungsnachricht ohne Kontakt gesendet. Der Standardwert ist "\$NOTIFY".

Hinweis: In diesem Beispiel wird \$REGISTER verwendet.

| NAT Settings |                                  |  |
|--------------|----------------------------------|--|
|              | NAT Mapping Enable 1: No 🔫       |  |
|              | NAT Keep Alive Msg 1: \$REGISTER |  |

Schritt 6: Klicken Sie auf Alle Änderungen übernehmen.

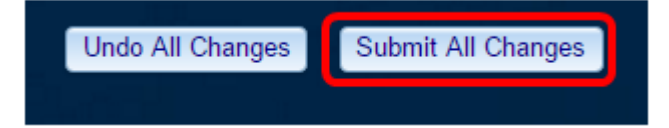

Sie sollten jetzt die NAT-Zuordnung auf Ihrem Telefon erfolgreich konfiguriert haben.